## Logo anpassen: So installieren Sie ein eigenes Logo

Standardmäßig wird openSchulportfolio mit einem gefüllten Ablagekorb als Seitenlogo ausgeliefert dieses Logo kann man einfach anpassen. Laden Sie dazu ein Grafikdatei mit dem Namen logo.png in den Namensraum wiki:logo in Ihr Portfolio hoch.

| Dateiauswahl                                                                                                    | :wiki:logo                                                                                                    |
|----------------------------------------------------------------------------------------------------|----------------------------------------------------------------------------------------------------|
| <ul> <li>Fenster nach Auswahl nicht schließen</li> <li>Details ausblenden</li> <li>Rename recursive ?</li> <li>Fix invalid mediafilenames</li> <li>[Wurzel]</li> <li>allusers</li> <li>dokumentation</li> <li>downloads</li> <li>erweiterung</li> <li>hilfe</li> <li>portfolio</li> <li>madman</li> </ul> | Laden Sie hier eine Datei in den momentanen Namensraum hoch. Um Unterordner zu erstellen, stellen Sie<br>diese dem Dateinamen im Feld "Hochladen als" durch Doppelpunkt getrennt voran.<br>Datei zum Hochladen auswählen: Durchsuchen<br>Hochladen als (optional): Hochladen<br>Bestehende Datei überschreiben<br>Bestehende Datei überschreiben<br>(140×120 15.09.2010 19:30 5.2 KB) S |
| B shared B wiki B logo                                                                                                    | Suche Dateinamen: Suche                                                                                                    |

- 1. In der Werkzeugbox "Hochladen" auswählen
- 2. Navigieren Sie durch Klick auf die Verweise Links im Seitenbaum zum Namensraum wiki:logo
- 3. Laden Sie die zuvor auf Ihrem PC bereitgelegte Datei hoch, so dass Sie logo.png heißt

Wenn Es den Namensrum logo im Namensraum wiki nicht gibt, wählen Sie die Datei auf Ihrem PC aus und tragen Sie (wie auf der Medienmanager-Seite beschrieben) im Feld "Hochladen als (optional):" logo:logo.png ein, dann wird der namensraum beim Hochladen erstellt.

Wenn Sie den Medienmanager nun schließen und die Portfolio Seite neu laden, sollte Ihr neues Logo angezeigt werden. Möglicherweise müssen Sie bei neu Laden die Shift-Taste gedrückt halten, um den Browser Cache zu umgehen.

From: https://openschulportfolio.de/ - **open | Schulportfolio** 

Permanent link: https://openschulportfolio.de/dokumentation:logoconf?rev=1284616530

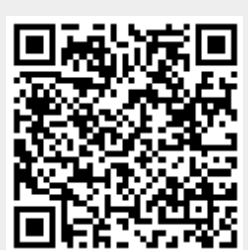

Last update: **12.12.2018 15:54**